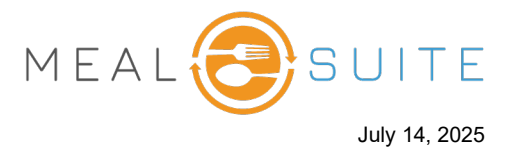

When checking out a diner, the Payment screen appears. From the Payment screen, you can pay the ticket with a charge account.

1. Tap **Charge Account** (first screenshot below). The screen refreshes with the charge account payment details (second screenshot below).

| Select Tender Type     Image: Cash     Image: Charge Account     Image: Charge Account  <                                                                                       | 1       | Frankie S              |   |                      |   |                                         | Ticket # 19568589 |
|----------------------------------------------------------------------------------------------------|---------|------------------------|---|----------------------|---|-----------------------------------------|-------------------|
| Image: Single Cash     Image: Charge Account     Image: Charge Account <th>Select</th> <th>Tender Type</th> <th></th> <th>Transactions</th> <th></th> | Select  | Tender Type            |   | Transactions         |   |                                         |                   |
| <ul> <li>Gift Card</li> <li> <ul> <li>Bill To Room</li> <li>Charge Account</li> <li>Charge To Department</li> <li>Tap Charge Account.</li> </ul> </li> <li>Balance \$15.56</li> </ul>                                                                                                    |         | Cash >                 | - | Credit/Debit         | > | You have not made any transactions yet. |                   |
| Charge Account Charge To Department Tap Charge Account.                                                                                                    | é       | Gift Card              | ŵ | Bill To Room         | > |                                         |                   |
| Tap Charge<br>Account.<br>Balance \$15.56                                                                                                    | <u></u> | Charge Account >       |   | Charge To Department | > |                                         |                   |
| Balance \$15.56                                                                                                    |         | Tap Charge<br>Account. |   |                      |   |                                         |                   |
|                                                                                                    |         |                        |   |                      |   | Balance                                 | \$15.56           |

| L Frankie St Ticket # 19568589          |             |                          |                |                                         |         |  |  |
|-----------------------------------------|-------------|--------------------------|----------------|-----------------------------------------|---------|--|--|
| Select Tender Type - Charge Account     |             |                          |                | Transactions                            |         |  |  |
| Enter an Amount                         |             |                          |                | You have not made any transactions yet. |         |  |  |
| Charge Account Detai                    | ls          |                          |                |                                         |         |  |  |
| Staff Charge Accou<br>Balance: \$150.00 | Int         |                          |                |                                         |         |  |  |
| Please enter the paym                   | nent amount |                          |                |                                         |         |  |  |
|                                         | \$15.56     |                          | Cancel Payment |                                         |         |  |  |
|                                         | -           |                          | Make Payment   |                                         |         |  |  |
| 1                                       | 2           | 3                        |                |                                         |         |  |  |
| 4                                       | 5           | 6                        |                |                                         |         |  |  |
| 7                                       | 8           | 9                        |                |                                         |         |  |  |
|                                         | 0           | $\langle \times \rangle$ |                |                                         |         |  |  |
|                                         |             |                          |                |                                         |         |  |  |
|                                         |             |                          |                | Balance                                 | \$15.56 |  |  |

www.mealsuite.com

The content in this document is the property of MealSuite and is intended for use to the addressed recipient(s) only. Distribution or disclosure of the content to other parties may violate copyrights, constitute trademark infringements and violate confidentiality.

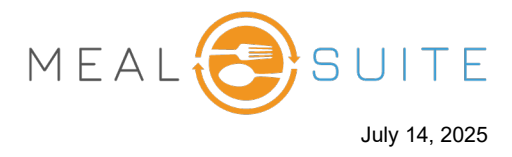

2. Tap the **Make Payment** button. The payment is applied and the screen refreshes with the payment details.

| Frankie St                             |                |                          |                                         | Ticket # 19568589 |         |
|----------------------------------------|----------------|--------------------------|-----------------------------------------|-------------------|---------|
| Select Tender Type -                   | Charge Account |                          | Transactions                            |                   |         |
| Enter an Amount                        |                |                          | You have not made any transactions yet. |                   |         |
| Charge Account Deta                    | ails           |                          |                                         |                   |         |
| Staff Charge Acco<br>Balance: \$150.00 | bunt           |                          |                                         |                   |         |
| Please enter the pay                   | ment amount    |                          |                                         |                   |         |
|                                        | \$15.56        |                          | Cancel Payment                          |                   |         |
|                                        | \$10.00        |                          | Make Payment                            |                   |         |
| 1                                      | 2 3            |                          |                                         |                   |         |
| 4                                      | 5              | 6                        | Tan Make                                |                   |         |
| 7                                      | 8              | 9                        | Payment.                                |                   |         |
|                                        | 0              | $\langle \times \rangle$ |                                         |                   |         |
|                                        |                |                          |                                         |                   |         |
|                                        |                |                          |                                         | Balance           | \$15.56 |

3. Tap the **Close Ticket** button to close the ticket.

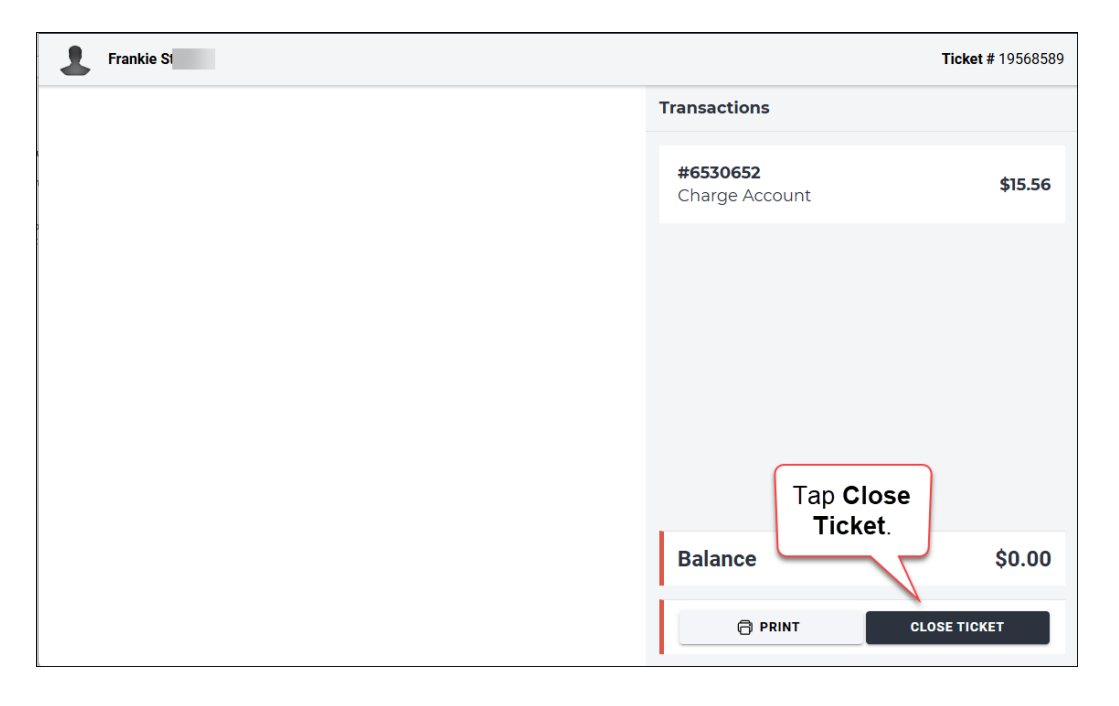

www.mealsuite.com

The content in this document is the property of MealSuite and is intended for use to the addressed recipient(s) only. Distribution or disclosure of the content to other parties may violate copyrights, constitute trademark infringements and violate confidentiality.